### <u>REPUBLIQUE – FRANCAISE</u>

# NOUVELLE-CALEDONIE

Gouvernement

DIRECTION DES INFRASTRUCTURES DE LA TOPOGRAPHIE ET DES TRANSPORTS TERRESTRES

Janvier 2015

BUREAU GEODESIE NIVELLEMENT

# Paramétrage de TBC pour automatisation des téléchargements de données Banian par protocole iGate

Config\_TBC3.40\_iGate\_Jan2015 version 2.0

## LE MATERIEL

- Logiciel
  - o Trimble Business Control (TBC) v3.40
  - Connection Internet.

Ouvrir TBC 3.40, puis créer une nouvelle étude.

Cliquez sur l'onglet "Topo." puis sur l'icône "Téléchargement Internet" afin de faire apparaître la fenêtre de paramétrage :

| Fichier          | Démarrage           | Vue | Données                       | Торо.             | CAO             | Editer                 |
|------------------|---------------------|-----|-------------------------------|-------------------|-----------------|------------------------|
| Importer<br>Impo | Exporter            | Tra | iter des<br>s de base 🖸<br>GN | Envo<br>RTJ<br>SS | γerau<br>(-pp τ | Ajuster la<br>traverse |
| Explorate        | eur de projet<br>om | Ψ×  | Page de dé                    | émarrage 시        | /ue en plar     | n [                    |
| Point<br>Fichi   | s<br>ers importés   |     |                               |                   |                 |                        |

## Téléchargement d'une station virtuelle BANIAN :

Privilégiez le téléchargement d'une station virtuelle : l'avantage pour vous sera d'avoir une "base virtuelle" à proximité immédiate de votre chantier plutôt qu'une station permanente située à plus de 10km, et qui n'est pas l'idéal pour le post-traitement si vos sessions sont de courtes durées.

Pour paramétrer le téléchargement automatique d'une station virtuelle pour le post-traitement, il faut d'abord créer un "nouveau groupe" :

Cliquez sur l'icône "configuration du téléchargement internet" puis sur le bouton nouveau groupe.

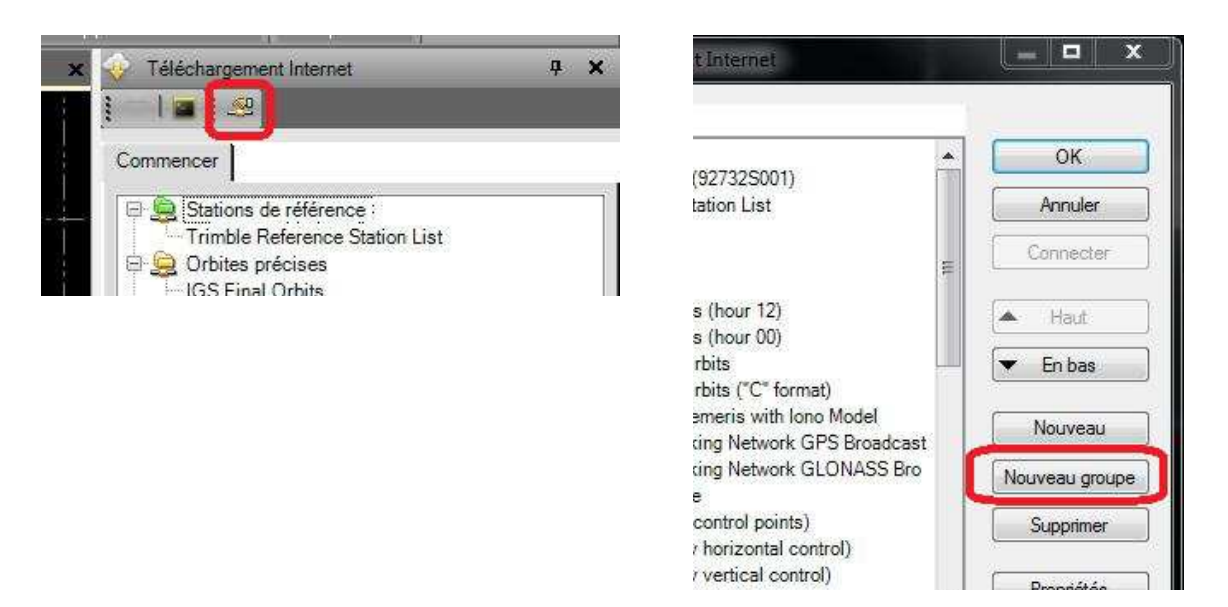

Donnez un nom à ce nouveau groupe, par exemple : "BANIAN VRS"

Puis dans la fenêtre type, sélectionnez "Téléchargement la station de Référence virtuel-" (*elle est en rouge dans la liste déroulante*). Laissez les valeurs par défaut de dossier et de préréglage : les fichiers téléchargés seront versés directement dans votre dossier de travail.

| Fournissau | Propriétés des groupes                                                                                         |            |
|------------|----------------------------------------------------------------------------------------------------|------------|
| Stati      | Informations sur les groupes<br>Nom :                                                                          | OK.        |
|            | BANIAN VRS                                                                                                    | nnecter    |
|            | <ul> <li>Téléchargement de la station de référe</li> <li>Téléchargement de la station de référence</li> </ul>  | Haut       |
|            | <ul> <li>Téléchargement de la station de référence vi<br/>Téléchargement de fichier<br/>Préréglages</li> </ul> | în bas     |
|            | Dossier de téléchargement des études                                                                           | ouveau     |
|            | Dossier :                                                                                                    | eau groupe |
|            | C:\Users\user.PT-17340\Doc\Sans nom                                                                            | pprimer    |
| E S Fich   | OK Annuler                                                                                                    | opriétés   |

Une fois que le groupe est créé, sélectionnez-le (en cliquant une fois dessus), puis cliquez sur "nouveau" pour paramétrer le fournisseur de données GNSS (serveur BANIAN) afin de télécharger les fichiers de station virtuelle.

| onfiguration du téléchargement Internet      |      |           |
|----------------------------------------------|------|-----------|
| Fournisseurs                                 |      |           |
| E Stations de référence                      |      | ОК        |
| Trimble Reference Station List               |      |           |
| BANIAN VRS                                   |      | Annuler   |
| 🛱 🧕 Orbites précises                         |      | 1000      |
| IGS Final Orbits                             | E.   | Connecter |
| IGS Rapid Orbits                             |      | 5         |
| IGS UltraRapid Orbits (hour 12)              |      | A Haut    |
| IGS UltraRapid Orbits (hour 00)              |      |           |
| IGS Final Glonass Orbits                     | 1.83 | 💌 En bas  |
| IGS Final Glonass Orbits ("C" format)        |      | 2         |
| Daily Broadcast Ephemeris with Iono Model    |      | Nouveau   |
| Trimble Global Tracking Network GPS Broadcas | t    |           |
| Trimble Global Tracking Network GLONASS Bro  |      | [         |

Remplissez comme suit les champs dans le premier onglet "Fournisseurs":

| Nom du chantier       |                                              | 27            |
|-----------------------|----------------------------------------------|---------------|
|                       | Station GNSS BANIAN                          |               |
| Connexion manuelle    |                                              |               |
| URL/Adresse de l'hôte | http://www.banian.gouv.nc                    | Connecter     |
| Connexion automatiqu  | e                                            |               |
| URL/Adresse de l'hôte | igate://www.banian.gouv.nc                   |               |
| Protocole :           | iGate (Téléchargement de la station de réf 💌 | Assistant URL |
|                       |                                              |               |

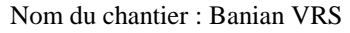

Connexion manuelle > URL/Adresse de l'hôte : <u>http://www.banian.gouv.nc</u> Connexion automatique > URL/Adresse de l'hôte : <u>igate://www.banian.gouv.nc</u> Protocole : **iGate (téléchargement de station de référence)** 

Remplir les onglet suivant comme ci-dessous

| Onglet ' | 'Personnes | à | contacter" |
|----------|------------|---|------------|
|----------|------------|---|------------|

Renseignez les informations ci-dessous :

| ournisseurs Personne à contacter | Sécurité iGate                                    |          | Fournisseurs Personne à contac       | ter Sécurité iGate                    |                                 |
|----------------------------------|---------------------------------------------------|----------|--------------------------------------|---------------------------------------|---------------------------------|
| Organisation :                   | BGN/ST/DITTT                                      |          | Accès public                         |                                       |                                 |
| Adresse postale :                | 1 bis Rue Unger<br>Noumea, 98800<br>New Caledonia |          | Accès limité<br>Lorsque<br>foursie r | l'accès est limité, les noms d'utilit | ateur et les mots de passé sont |
| Nom de la personne à contacter : | Didier Michel-Villaz                              |          | téléchar                             | gements automatiques.                 | comission. Cool s apprique dax  |
| Adresse électronique :           | banian@banian.gouv.nc                             |          | Nom d'utilisateur :                  | organisme/identifiant                 | Anonyme                         |
|                                  | Envoyer courrier                                  |          | Mot de passe :                       | ••••                                  | Sauvegarder le mot de<br>passe  |
| Téléphone :                      | +687 28 03 27                                     | 10<br>12 |                                      |                                       |                                 |
| TÉLÉCOPIEUR :                    | +687 27 81 18                                     |          |                                      |                                       |                                 |
| Tableau d'affichage (BBS) :      |                                                   |          |                                      |                                       |                                 |

Onglet "Sécurité"

Saisir votre identifiant (login) et votre mot de passe :

DITTT - 1 bis, Rue E. UNGER, 1ère Vallée du Tir - B P A 2 98 848 - NOUMEA CEDEX -----

### Dans l'onglet "iGate" laissez le port par défaut : 3456

| à contacter Sécurité i | Gate                      |
|------------------------|---------------------------|
| Protocole iGate        |                           |
| Port distant :         | 3456                      |
| Le numéro du port      | distant est fourni par le |

Exemple de post-traitement à partir d'une base virtuelle :

- 1. Créez une nouvelle étude, paramétrez votre étude (*systèmes de coordonnées, unités, …*), et importez vos observations terrain (statique rapide ou cinématique) dans TBC (utilisez le "*glisser déposer*" à partir du répertoire de vidage vers la fenêtre graphique de TBC).
- 2. Téléchargement des données RINEX pour le post-traitement :

1.Onglet "Topo", bouton "Téléchargement internet"

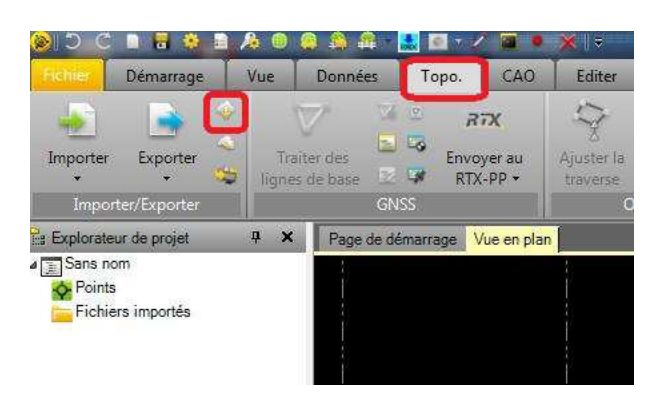

2.Cliquez ensuite sur "*VRS\_BANIAN*" si vous souhaitez générer une station virtuelle.

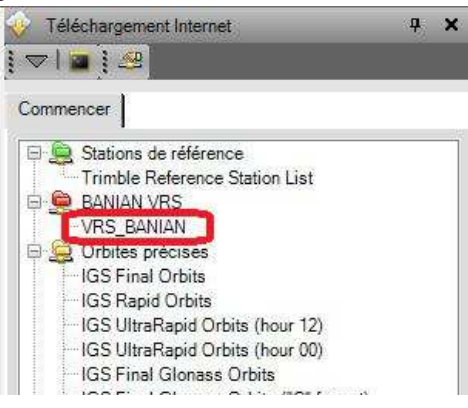

La fenêtre ci-contre vous permet de choisir les options concernant la station virtuelle à générer :

**\_ le choix des coordonnées** : sélectionnez d'abord le type de coordonnées (Grille pour le RGNC Lambert).

Vous avez trois possibilités :

1. Zone d'entrée : vous permet de saisir des coordonnées,

2. Centre de l'étude : TBC générera un point dans le centre de votre étude, si vous avez deux points ou plus à post-traiter,

3. Point de l'étude : le logiciel propose de retenir les coordonnées du point de votre étude (le point dont vous avez importé les données) et d'en faire votre station virtuelle.

**\_ Durée des observations :** par défaut, il vous propose la durée de vos observations.

**\_ Exemple d'intervalle :** sélectionnez le cadencement que vous avez utilisé pour vos mesures.

**"OK"** pour lancer le téléchargement des fichiers rinex de votre station virtuelle.

Une fois le téléchargement achevé :

|   | VRS B                  | ANIAN                  |
|---|------------------------|------------------------|
| - | Nom du fichier         | Actionne               |
| • | V022006U.15g (Order-1  | 5187.o.zip) Importer   |
|   | V022006U.15n (Order-1  | 5187.o.zip) Importer   |
| - | V022006U.15a (Order-1  | 5187.o.zip) Importer   |
| 1 | V022006U.txt (Order-15 | 187.o.zip) Enregistrer |

| ID ( )                                                                             | 014                                                                    |                            |   |  |  |
|------------------------------------------------------------------------------------|------------------------------------------------------------------------|----------------------------|---|--|--|
| ID du point :                                                                      | SIA                                                                    |                            | _ |  |  |
| Type de coordonnée :                                                               | Grille                                                                 |                            | - |  |  |
| Est :                                                                              | 439549.199 m                                                           | 6                          |   |  |  |
| Nord :                                                                             | 226635.596 m                                                           |                            |   |  |  |
| Altitude :                                                                         | 26.186 m                                                               |                            |   |  |  |
| - uuree en neures)                                                                 |                                                                        |                            |   |  |  |
| Heure de début :                                                                   | 06/01/2015 -                                                           | 21:42:50                   |   |  |  |
| Heure de début :                                                                   | 06/01/2015 -                                                           | 21:42:50                   |   |  |  |
| Heure de début :<br>Heure de fin :                                                 | 06/01/2015 -                                                           | ] [21:42:50<br>] [23:54:30 |   |  |  |
| Heure de début :<br>Heure de début :<br>Heure de fin ;<br>Exemple d'intervalle ;   | 06/01/2015 -<br>06/01/2015 -<br>30 secondes                            | ] [21:42:50<br>] [23:54:30 |   |  |  |
| - uuree en neures)<br>Heure de début :<br>Heure de fin :<br>Exemple d'intervalle : | 06/01/2015 *<br>06/01/2015 *<br>30 secondes<br>1 seconde<br>2 secondes | ] [21:42:50<br>] [23:54:30 |   |  |  |

Télécharger les paramètre

Cliquez sur "importer" pour importer les données rinex de station virtuelle dans votre projet.

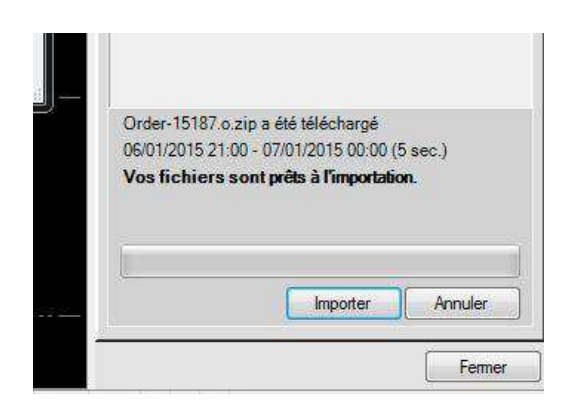

#### Le post-traitement peut commencer :

|          |             | F         | ésultats du traitem | ient               |       |          | Enmaister   |
|----------|-------------|-----------|---------------------|--------------------|-------|----------|-------------|
| Enre     | Observation | Type de s | Précision horizo    | Précision vert. (9 | RMS   | Longueur | Linegiatrei |
| • 🔽      | V022 S3B    | Fixe      | 0.005               | 0.008              | 0.001 | 40.238   | Annuler     |
| 1        | V022 S3A    | Fixe      | 0.004               | 0.006              | 0.001 | 40.245   |             |
| 1        | V022 S2A    | Fixe      | 0.007               | 0.013              | 0.002 | 41.858   | Ordre       |
| <b>v</b> | V022 S2B    | Fixe      | 0.004               | 0.008              | 0.002 | 41.857   | -           |
| ~        | V022 S1B    | Fixe      | 0.005               | 0.011              | 0.002 | 20.717   | Rapport     |
| -        | V022 S1A    | Fixe      | 0.004               | 0.012              | 0.001 | 20.713   | Paramàtrae  |

#### DITTT - 1 bis, Rue E. UNGER, 1ère Vallée du Tir - B P A 2 98 848 - NOUMEA CEDEX -----

### **Téléchargement d'une station GNSS BANIAN :**

Pour paramétrer le téléchargement automatique d'une station de référence pour le post-traitement, cliquez sur "station de référence" puis sur "nouveau".

Cliquez sur l'icône "configuration du téléchargement internet", cliquez une fois sur "Station de référence" puis sur le bouton "Nouveau".

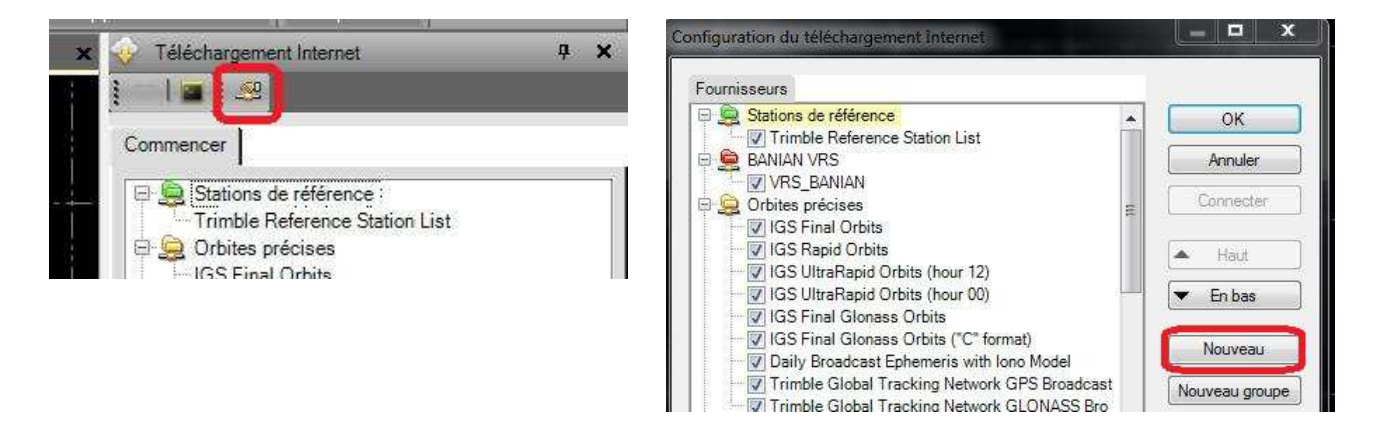

Remplissez comme suit les champs dans le premier onglet "Fournisseurs" :

|                         | Feisonite a c | ontacter Seconte Station de l'elerence (d'ate |               |
|-------------------------|---------------|-----------------------------------------------|---------------|
| Nom du char             | itier         | Station GNSS BANIAN                           |               |
| Connexion m             | anuelle       |                                               |               |
| URL/Adresse de l'hôte : |               | http://www.banian.gouv.nc                     | Connecter     |
| Connexion a             | utomatique    |                                               |               |
| URL/Adresse             | e de l'hôte : | igate://www.banian.gouv.nc                    |               |
| Protocole :             |               | iGate (Téléchargement de la station de réf 💌  | Assistant URL |
|                         |               |                                               |               |
|                         |               |                                               |               |

Nom du chantier : Station GNSS BANIAN

Connexion manuelle > URL/Adresse de l'hôte : http://www.banian.gouv.nc/ Connexion automatique > URL/Adresse de l'hôte : igate://www.banian.gouv.nc

Onglet "Personnes à contacter"

BGN/ST/DITTT 1 bis Rue Unger Noumea, 98800 New Caledonia

Didier Michel-Villaz

+687 28 03 27

+687 27 81 18

banian@banian.gouv.nc Envoyer courtier

| Renseignez les informations ci-dessous : |  |
|------------------------------------------|--|
|------------------------------------------|--|

Fournisseurs Personne à contacter Sécurité iGate

Organisation

Adresse postale :

Nom de la personne à contact

Adresse électronique

Téléphone

TÉLÉCOPIEUR ·

Tableau d'affichage (BBS) :

| 0 | Accès public                     |                                                                                                    |                                                                    |
|---|----------------------------------|----------------------------------------------------------------------------------------------------|--------------------------------------------------------------------|
| ۲ | Accès limité                     |                                                                                                    |                                                                    |
|   | Lorsque<br>fournis p<br>téléchar | l'accès est limité, les noms d'utilis<br>var le gestionnaire de site Web du fi<br>gements automatiques. | ateur et les mots de passé sont<br>ournisseur. Ceci s'applique aux |
|   | Nom d'utilisateur :              | organisme/identifiant                                                                                   | Anonyme                                                            |
|   | Mot de passe :                   | ••••                                                                                                    | Sauvegarder le mot de<br>passe                                     |
|   |                                  |                                                                                                    |                                                                    |
|   |                                  |                                                                                                    |                                                                    |

Saisir votre identifiant (login) et votre mot de passe :

DITTT - 1 bis, Rue E. UNGER, 1ère Vallée du Tir - B P A 2 98 848 - NOUMEA CEDEX ------

OK Annuler

------Téléphone : (687) 28.03.00 et 28.03.22 (BGN) - Télécopieur : (687) 28.17.60 et 24.90.49 (ST).

|  | Dans l'onglet "i | Gate" laissez le | e port par | défaut : 3456 |
|--|------------------|------------------|------------|---------------|
|--|------------------|------------------|------------|---------------|

|                       | e : 1 |
|-----------------------|-------|
| contacter Sécurité 10 | Gate  |
| -                     |       |
| Protocole (Gate       |       |
|                       | 2450  |
| Port distant :        | 3456  |

Exemple :

- 1 Créez une nouvelle étude, paramétrez-la (*systèmes de coordonnées, unités, …*), et importez vos observations terrain (statique rapide ou cinématique) dans TBC (utilisez le "*glisser déposer*" à partir du répertoire de vidage vers la fenêtre graphique de TBC).
- 2 Téléchargement des données RINEX pour le post-traitement :

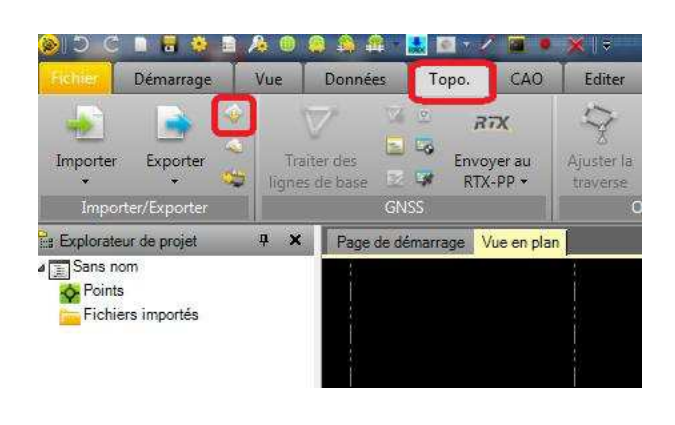

Onglet "Topo", bouton "Téléchargement internet" :

Cliquez ensuite sur "VRS\_BANIAN" si vous souhaitez générer une station virtuelle :

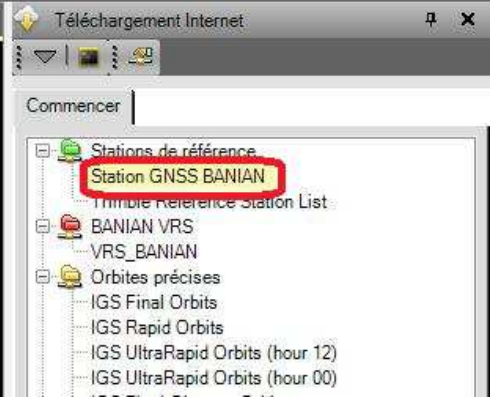

La fenêtre ci-contre vous permet de choisir les options concernant la station GNSS :

**Durée des observations :** par défaut, il vous propose la durée de vos observations.

Cliquez sur "OK".

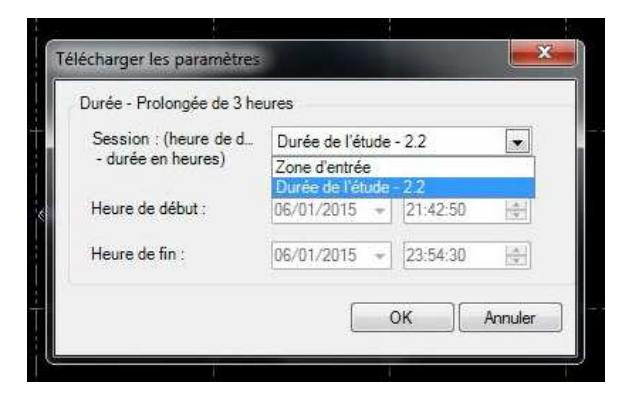

DITTT - 1 bis, Rue E. UNGER, 1ère Vallée du Tir - B P A 2 98 848 - NOUMEA CEDEX ------

La fenêtre ci-contre s'affiche vous proposant la liste des stations GNSS du réseau Banian disponibles (17 au total). Vous pouvez cocher les stations que vous souhaitez utiliser pour votre post-traitement.

Sélectionnez le cadencement de vos enregistrements dans la colonne "intervalle (sec.)".

Cliquez sur "**OK**" quand votre sélection est terminé.

| Sé | election | Nom de la station | Intervalle (sec.) | Ephéméride       | Distance / |
|----|----------|-------------------|-------------------|------------------|------------|
|    | V        | 92701M005         | 5                 | Faible précision | 12.8 KM    |
| )  | V        | 92733M001         | 5 👻               | Faible précision | 12.9 KM    |
|    |          | 92734M001         | 30                | Faible précision | 24.0 KM    |
|    | Г        | 92735M001         | 30                | Faible précision | 56.4 KM    |
|    | Г        | 92736M001         | 30                | Faible précision | 57.9 KM    |
|    | Г        | 92739M001         | 30                | Faible précision | 63.7 KM    |

Une fois le téléchargement achevé :

| 7 🗃 👬   | 9      |                     |             |
|---------|--------|---------------------|-------------|
| mmencer | n°8(ex | (écuté)             |             |
|         | Sta    | tion GNSS BANIAN    | 85.         |
| 6       | Nom di | u fichier           | Actionner   |
| NMEA006 | U.15o  | (Order-15196:o.zi   | Importer    |
| NMEA006 | U.bd ( | (Order-15196.o.zip) | Enregistrer |
| NMEA006 | U.15g  | (Order-15197.n.zi   | Importer    |
| NMEA006 | U.15n  | (Order-15197.n.zi   | Importer    |
| NRMD006 | U.15o  | (Order-15198.o.zi   | Importer    |
| NRMD006 | U.bet  | (Order-15198.o.zip) | Enregistrer |
| NRMD006 | U.15g  | (Order-15199.n.zi   | Importer    |
| NRMD006 | U 15n  | (Order-15199 n.zi   | Importer    |

Le post-traitement peut commencer.

Cliquez sur importer pour importer les données rinex de station virtuelle dans votre projet :

| Vos | fichier | s sont prêts à l'importation. |
|-----|---------|-------------------------------|
| 1   |         |                               |
|     |         | Importer Annuler              |
|     |         | Fermer                        |